# 1.1 KİŞİSEL İŞLEMLERİM

Her kullanıcının ulaşabildiği bu ekranda;

- Sık Kullanılanlar
- Kullanıcı Varsayılan Yönetimi
- Şifre Değiştirme

|               | Kullanıcı  | Tercihleri |
|---------------|------------|------------|
| Sik           | Kullanıcı  | Şifre      |
| Kullanılanlar | Varsayılan | Değiştirme |

## 1.1.1 KULLANICI TERCİHLERİ

### **1.1.1.1 SIK KULLANILANLAR**

Sık Kullanılanlar ekranında; kullanıcılar evrak oluşturma veya evrak havale işlemleri sırasında genellikle kullanacakları;

- Dağıtım,
- Havale,
- Klasör,

Konu Kodu bilgilerini kaydedebilirler. Böylece evrak ile ilgili gerçekleştirilen işlemler sırasında yukarıdaki alanlarda arama yapmak yerine direk olarak sık kullanılanlara kaydettikleri bilgiler arasından seçimi hızlıca yapabileceklerdir.

| BELGENET | Elektronik Belge Yönetim Sistemi | Sayfa 1 / 9 |
|----------|----------------------------------|-------------|
|----------|----------------------------------|-------------|

| <b>TÜRKSAT</b> | Elektronik Belge Yönetim Sistemi<br>Yardım Dokümanı – (EBYS) |
|----------------|--------------------------------------------------------------|
|                | Revizyon No: 0.4                                             |

| Sık Kullanılanlar           |                     | 0 = 2 |
|-----------------------------|---------------------|-------|
| Sık Kullanılan Dağıtımlar   |                     |       |
| Sik Kullanılan Dağıtımlar : |                     |       |
|                             | 🖌 Kayoet 🛛 🚫 Kaloir |       |
| Sik Kullanilan Havaleler    |                     |       |
| Sik Kullanilan Havaleler :  |                     |       |
|                             | 🖌 Kayoat 🛛 🔕 Kaloir |       |
| Sık Kullanılan Klasörler    |                     |       |
| Sik Kullanilan Klasörler :  | 23                  |       |
|                             | 🖌 Kaydet 🖉 Kaloir   |       |
| Sik Kullanilan Konu Kodlari |                     |       |
| \$k Kullanian Konu Kodian : | 8                   |       |
|                             | 🖌 Kajoet 🛛 🛇 Kaloir |       |
|                             |                     |       |
|                             |                     |       |
| t 🔜 Sik Kullanilanlar       |                     |       |

### SIK KULLANILAN DAĞITIMLAR

| Sık Kullanılan Dağıtımlar : |                                                                                                  |   |                   |
|-----------------------------|--------------------------------------------------------------------------------------------------|---|-------------------|
|                             | Hasan Hakan KARAKAŞOĞLU [Altyapı ve Sistem Yönetim<br>Uzmanı] BİLİŞİM İŞ GELİ. VE PRO. YÖN. DİR. | × |                   |
|                             | Ercan BEŞER [BT PROJE PERSONELİ] bir birim                                                       | X |                   |
|                             |                                                                                                  |   | Kavdet            |
|                             |                                                                                                  |   | 🖌 Kaydet 🚫 Kaldır |

Belge Oluşturma işleminde gereği/bilgi alanında seçilen kullanıcı, birim, gerçek kişi, tüzel kişi,

Seçim işleminin ardından butonuna Kaydet tıklanarak sık kullanılan dağıtımlar tanımlanmış olur. Sık kullanılan dağıtımlar alanında yer alan bir seçim kaldırılmak istendiğinde; kaldırılacak bilginin yanında bulunan butonuna basıldıktan sonra

🇹 Kaydet

butonuna basılmalıdır.

| TÜRKSAT | Elektronik Belge Yönetim Sistemi<br>Yardım Dokümanı – (EBYS) |
|---------|--------------------------------------------------------------|
|         | Revizyon No: 0.4                                             |

\*\* Burada kaydedilen sık kullanılan dağıtımlar; belge oluşturma işleminde gereği / bilgi

alanının yanında yer alan 🔛 butonuna basılarak seçilebilmektedir

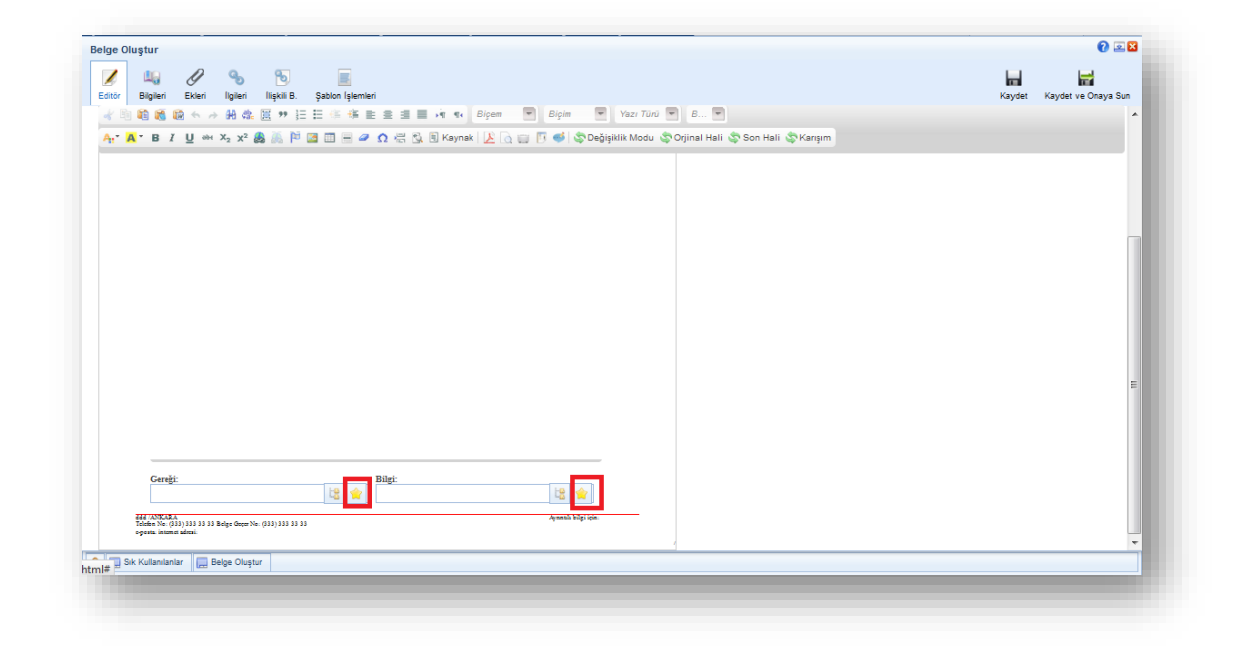

#### SIK KULLANILAN HAVALELER

Belge havale işleminde belgenin genellikle havalesinin gerçekleştirildiği birim, kullanıcı ya da kullanıcı listesi bilgilerinin kaydı yapılır.

| Kullanılan Havaleler : |                                                                                 |   |                    |
|------------------------|---------------------------------------------------------------------------------|---|--------------------|
|                        | Bilsay OTÇU [Linux-Unix Uzman Yardımcısı]<br>Bilişim iş geli. Ve PRO. YÖN. Dir. | × |                    |
|                        | Kıvanç KASIMOĞLU [Uzman]<br>BILIŞİM IŞ GELL VE PRO. YÖN. DİR.                   | × |                    |
|                        |                                                                                 |   | 🖌 Kaydet 🛛 🛇 Kaldr |
|                        |                                                                                 |   |                    |

Seçim işleminin ardından Kaydet butonuna tıklanarak sık kullanılan havaleler tanımlanmış olur. Sık kullanılan havaleler alanında yer alan bir seçim kaldırılmak istendiğinde; kaldırılacak bilginin yanında bulunan Kaydet butonuna basıldıktan sonra

| BELGENET | Elektronik Belge Yönetim Sistemi | Sayfa 3 / 9 |
|----------|----------------------------------|-------------|
|----------|----------------------------------|-------------|

|                   |         |                      | :=       |      |            |    | •         | 5       |            | <u>*</u>       |
|-------------------|---------|----------------------|----------|------|------------|----|-----------|---------|------------|----------------|
|                   |         |                      | Evrak Gö | ster | Havale Yap | 1  | Febliğ Et | İade Et | Cevap Yaz  | Evrak Kapat    |
| Birim             | :       |                      |          |      | t <u>e</u> | 會  |           |         |            |                |
| (işi              | :       |                      |          |      |            | 술  |           |         |            |                |
| Kullanıcı Listesi | :       |                      |          |      |            | 술  |           |         |            |                |
| Dnaylayacak Kişi  | :       |                      |          |      |            | t: |           |         |            |                |
| Açıklama          | :       |                      |          |      |            |    |           |         |            |                |
| -                 |         |                      |          |      |            |    |           |         |            |                |
|                   |         |                      |          |      |            |    |           |         |            |                |
|                   | 1000 ka | arakter girilebilir. |          |      |            |    |           |         |            |                |
|                   |         |                      |          |      |            |    |           |         |            |                |
|                   |         |                      |          |      |            |    |           | Gönd    | er Havale( | Onayına Gönder |

\*\* Burada kaydedilen sık kullanılan havaleler; evrak havale ekranında yer alan birim/kullanıcı/kullanıcı listesi alanlarının yanında yer alan istonuna basılarak seçilebilmektedir.

#### SIK KULLANILAN KLASÖRLER

Evrak oluşturma veya evrakın klasöre kaldırılması işlemlerinde genellikle kullanılan klasörler sık kullanılan klasörler alanında seçilebilir, bu gibi işlemlerde kullanıcı bütün klasörlerden arama yapmak yerine sık kullanılan klasörlere kaydettiği klasörlerden hızlı seçim yapabilir.

| Giden Klasörü                         | × |                  |
|---------------------------------------|---|------------------|
| [Klasör] AAA                          | • |                  |
| Faaliyet Raporları<br>[Klasör] AA.040 | × |                  |
|                                       |   |                  |
|                                       |   | 🖌 Kaydet 🚫 Kaldr |
|                                       |   |                  |

Seçim işleminin ardından Klasörler butonuna tıklanarak sık kullanılan klasörler tanımlanmış olur. Sık kullanılan klasörler alanında yer alan bir seçim kaldırılmak istendiğinde;

| TÜRKSAT | Elektronik Belge Yönetim Sistemi<br>Yardım Dokümanı – (EBYS) |  |
|---------|--------------------------------------------------------------|--|
|         | Revizyon No: 0.4                                             |  |

kaldırılacak bilginin yanında bulunan 🗡 butonuna basıldıktan sonra 🗹 Kaydet butonuna basılmalıdır.

\*\* Burada kaydedilen sık kullanılan klasörler; evrak oluşturma ekranında veya evrakı klasöre kaldırıldığı evrak kapat ekranında yer alan kaldırılacak klasör listesi alanının yanında yer alan

ڬ butonuna basılarak seçilebilmektedir.

|                        |   |                                         | :=1          | •          |           | 5       | 1         | <u>*</u>    |
|------------------------|---|-----------------------------------------|--------------|------------|-----------|---------|-----------|-------------|
|                        |   |                                         | Evrak Göster | Havale Yap | Tebliğ Et | lade Et | Cevap Yaz | Evrak Kapat |
| Evrak Kapatma          |   |                                         |              |            |           |         |           |             |
| Kapatma Tipi           | : | Kapatma 💌                               |              |            |           |         |           |             |
| Konu Kodu              | : | Anlaşma, Sözleşme ve Protokoller<br>030 |              |            | X         |         |           |             |
| Kaldırılacak Klasörler | : |                                         |              |            |           |         |           |             |
| Not                    | - |                                         |              |            |           |         |           |             |
|                        |   |                                         |              |            |           |         |           |             |
|                        |   | 250 karakter girilebilir.               |              |            |           |         |           |             |
| Onay Akışı             | : |                                         |              |            | +         |         |           |             |
|                        |   |                                         |              |            |           |         |           |             |
|                        |   |                                         |              |            |           |         | E         | vrak Kapat  |
|                        |   |                                         |              |            |           |         |           |             |

#### SIK KULLANILAN KONU KODLARI

Evrak oluşturma veya evrakın klasöre kaldırılması işlemlerinde kullanılan konu kodları, sık kullanılan konu kodları alanında seçilebilir, bu gibi işlemlerde kullanıcı bütün konu kodları arasında arama yapmak yerine sık kullanılan konu kodlarına kaydettiği bilgilerden hızlı seçim yapabilir.

| k Kullanılan Konu Kodları : |                                         | 12 |                |
|-----------------------------|-----------------------------------------|----|----------------|
|                             | Mevzuat İşleri<br>010                   | ×  |                |
|                             | Anlaşma, Sözleşme ve Protokoller<br>030 | ×  |                |
|                             | Faaliyet Raporlan<br>040                | ×  |                |
|                             | Brifingler ve Bilgi Notları<br>041      | ×  |                |
|                             |                                         |    |                |
|                             |                                         |    | 🖌 Kaydet 🔇 Kak |

| BELGENET | Elektronik Belge Yönetim Sistemi | Sayfa 5 / 9 |
|----------|----------------------------------|-------------|
|----------|----------------------------------|-------------|

|                                | Elektronik Belge Yönetim Sistemi                             |  |  |  |
|--------------------------------|--------------------------------------------------------------|--|--|--|
| TIDKCAT                        | Yardım Dokümanı – (EBYS)                                     |  |  |  |
| TURKSAT                        |                                                              |  |  |  |
|                                | Revizyon No: 0.4                                             |  |  |  |
|                                |                                                              |  |  |  |
|                                |                                                              |  |  |  |
| Seçim işleminin ardın          | dan 🗹 Kaydet butonuna tıklanarak sık kullanılan konu kodları |  |  |  |
| tanımlanmış olur. Sık          | kullanılan konu kodu alanında yer alan bir seçim kaldırılmak |  |  |  |
| istendiğinde; kaldırıla        | cak bilginin yanında bulunan 🎽 butonuna basıldıktan sonra    |  |  |  |
| <mark>√ Kaydet</mark> butonuna | basılmalıdır.                                                |  |  |  |

\*\* Burada kaydedilen sık kullanılan konu kodları; evrak oluşturma ekranında veya evrakı

klasöre kaldırıldığı evrak kapat ekranında yer alan konu kodu alanının yanında yer alan 🖄 butonuna basılarak seçilebilmektedir.

| 🗾 🖳 🖉               | S 🖁                                             | i E. Şablon İşlemleri                             |         |
|---------------------|-------------------------------------------------|---------------------------------------------------|---------|
| Üst Yazı Gizle      |                                                 |                                                   |         |
| Konu Kodu           | :                                               |                                                   | 🗄 🚖 🗭   |
| Konu                |                                                 |                                                   |         |
| Eklenecek Klasörler |                                                 |                                                   | te 🚖    |
| Kayıt Tarihi        | 17.12.2012                                      |                                                   |         |
| Güvenlik Kodu       | : Hizmete Özel                                  |                                                   | -       |
| İvedilik            | : Normal                                        |                                                   | -       |
| Miat                | :                                               |                                                   | 2       |
| Bilgi               | :                                               |                                                   | LB 🚖    |
| Gereği              | :                                               |                                                   | La      |
| Onay Akışı          | Yeni akış<br>KIVANÇ KASIM                       | OĞLU-Paraflama /                                  | 🗙 🛨 📽 🔯 |
|                     | MUSTAFA TAYL<br>Paraflama / NİH<br>ÖZKAN DALBAY | AN GÜVERCİN-<br>AT OKTAY-Paraflama /<br>-İmzalama | 2       |
|                     | SEIGHT DALDAT                                   |                                                   |         |

\*\* Sık kullanılanlar kaydının yapıldığı alanların yanında bulunan basıldığında butonun yer aldığı alana ait bütün seçimler silinecektir.

### 1.1.1.2 KULLANICI VARSAYILAN YÖNETİMİ

Kullanıcı Varsayılan Yönetimi, Bildirim alanından Bildirimler Sabit Kalsın alanı işaretlendiğinde, sistem tarafından sağ üst köşedeki mesajlar (işlem başarılıdır, yazı içeriği boş olamaz vs.) kullanıcı tarafından kontrol edilmesi (kullanıcı el ile kapatana dek ekranda kalması) için seçilir.

| BELGENET | Elektronik Belge Yönetim Sistemi | Sayfa 6 / 9 |
|----------|----------------------------------|-------------|
|----------|----------------------------------|-------------|

| ullanıcı Varsayılan Yönetimi | 0 2 2 |
|------------------------------|-------|
| Bildirim Sabit Kalam         |       |
| ✓ Kaydet                     |       |

Kullanıcı Varsayılan Yönetimi, E-mail alanından Mail Almak İstiyorum alanı işaretlendiğinde, sistem tarafından üretilen mesajlar kullanıcının sistemde kayıtlı mail adresine iletilmesi için seçilir.

| Email<br>Mail Almak İstiyorum : |          |  |
|---------------------------------|----------|--|
|                                 | 🖌 Kaydet |  |
|                                 |          |  |

Kullanıcı Varsayılan Yönetimi, önceden oluşturulmuş onay akışlarının, havale planı, konu kodu ve dağıtım planlarının varsayılan olarak ayarlanmasını sağlar. Bu ekranda yapılan tanımlamalar sonrasında; evrak oluşturma işleminde, konu kodu, dağıtım ve onay akışı alanlarının burada yapılan seçimlere göre dolu olarak gelecektir.

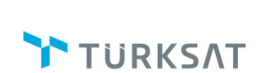

## Elektronik Belge Yönetim Sistemi Yardım Dokümanı – (EBYS)

Revizyon No: 0.4

| Varsayılan Onay A                                                                                                    |                                                                    |                                                                                           |
|----------------------------------------------------------------------------------------------------|--------------------------------------------------------------------|-------------------------------------------------------------------------------------------|
|                                                                                                    | Akışı                                                              |                                                                                           |
| /arsayılan Onay Ak                                                                                                    | 191 :                                                              |                                                                                           |
|                                                                                                    |                                                                    | Varsayılan Yap                                                                            |
|                                                                                                    |                                                                    |                                                                                           |
|                                                                                                    |                                                                    |                                                                                           |
| Varsayılan Havale                                                                                                    | Plani                                                              |                                                                                           |
| Kişi :                                                                                                    |                                                                    |                                                                                           |
|                                                                                                    | Volkan AKDAG [Kidemli Uzman] BILIŞIM IŞ GELI. VE PRO.<br>YÖN. DIR. |                                                                                           |
|                                                                                                    | GEREĞİ İÇİN GÖNDER                                                 |                                                                                           |
|                                                                                                    | Fatih AYDOĞAN (Başkan) BİLİŞİM İŞ GELİ. VE PRO. YÖN.               |                                                                                           |
|                                                                                                    | GEREĞİ İÇİN GÖNDER                                                 |                                                                                           |
|                                                                                                    | Volkan ARSLAN [Bakan] BİLİŞİM İŞ GELİ. VE PRO. YÖN.                |                                                                                           |
|                                                                                                    | GEREĞİ İÇİN GÖNDER                                                 |                                                                                           |
| Kullanıcı Listesi :                                                                                                    |                                                                    |                                                                                           |
| Birim :                                                                                                    |                                                                    |                                                                                           |
|                                                                                                    |                                                                    | Varsavilan Yap                                                                            |
|                                                                                                    |                                                                    |                                                                                           |
|                                                                                                    |                                                                    |                                                                                           |
| Verender Dežda                                                                                                    | Finn                                                               |                                                                                           |
| vaisaynan bagitin                                                                                                    | 111011                                                             |                                                                                           |
| Kişi :                                                                                                    |                                                                    |                                                                                           |
| Sirim :                                                                                                    |                                                                    |                                                                                           |
| Tüzel Kisi                                                                                                    |                                                                    |                                                                                           |
| Kurum :                                                                                                    |                                                                    |                                                                                           |
|                                                                                                    |                                                                    |                                                                                           |
|                                                                                                    |                                                                    |                                                                                           |
|                                                                                                    |                                                                    | Varsayılan Yap 🛇 Kaldır                                                                   |
|                                                                                                    |                                                                    | Variayılan Yap                                                                            |
| Varsayılan Konu k                                                                                                    | iodu                                                               | Varasyilan Yap 🛇 Kaldır                                                                   |
| Varsayılan Konu K                                                                                                    | Gdu HASAVITEST                                                     | Varsayılan Yap Sı'raldır                                                                  |
| Varsayılan Konu k<br>Varsayılan Konu Ko                                                                                 | odu<br>HASANTEST<br>HasanTEST                                      | Varsayıları Yap Si Yatdır                                                                 |
| Varsayılan Konu K<br>Varsayılan Konu Ko                                                                                 | odu<br>HASANTEST<br>HasanTEST                                      | Varseytlan Yap Vialder                                                                    |
| Varsayılan Konu K<br>Varsayılan Konu Ko                                                                                 | adu : HASANTEST<br>HasanTEST                                       | Varseytlan Yap Vialder  Varseytlan Yap Varseytlan Yap Vialder                             |
| Varsayılan Konu k<br>Varsayılan Konu Ko                                                                                 | odu<br>du: HABANTEST<br>HeaunTEST                                  | Varseyilan Yap Vialdir  Varseyilan Yap Varseyilan Yap Varseyilan Yap Varseyilan Yap       |
| Varsayılan Konu K<br>Varsayılan Konu Ko<br>Varsayılan Tama                                                              | du HASANTEST<br>HASANTEST                                          | Varsayıları Yapı Valdır  Varsayıları Yapı Valdır  Varsayıları Yapı Valdır                 |
| Varsayılan Konu K<br>Varsayılan Konu Ko<br>Varsayılan Tema<br>Jarsayılan Tema ;                                         | odu<br>HASANTEST<br>HasanTEST<br>Vasayılan                         | Varsayılan Yap 🔊 Yaldır                                                                   |
| Varsayılan Konu Ko<br>Varsayılan Konu Ko<br>Varsayılan Tema<br>Zarsayılan Tema : [                                      | odu<br>HASANTEST<br>HasanTEST<br>Versylan                          | Varsayılan Yap 🔊 Yaldır                                                                   |
| Varsayılan Konu Ko<br>Varsayılan Konu Ko<br>Varsayılan Tema<br>/arsayılan Tema : [                                      | odu  <br>HASANTEST<br>HasanTEST<br>Varayılan                       | Varsayıları Yap Valdır  Varsayıları Yap Varsayıları Yap Varsayıları Yap                   |
| Varsayılan Konu k<br>Varsayılan Konu Ko<br>Varsayılan Tema<br>Jarsayılan Tema ;                                         | odu<br>du: HASANTEST<br>HeaunTEST<br>Variayilan +                  | Varsayıları Yap 🔊 Yaldır<br>X<br>Varsayıları Yap 🔊 Yaldır<br>Varsayıları Yap              |
| Varseyilan Konu k<br>Varseyilan Konu ko<br>Varseyilan Tema<br>Varseyilan Tema :<br>Kullanco Onay Al                     | odu<br>du: HASANTEST<br>HasanTEST<br>Vanayılan                     | Varsayıları Yap Valdır  Varsayıları Yap Varsayıları Yap Varsayıları Yap                   |
| Varsayilan Konu k<br>Varsayilan Konu ko<br>Varsayilan Tema<br>Varsayilan Tema ;<br>Kullanco Onay Ak<br>Kullanco Onay Ak | du HASANTEST<br>HASANTEST<br>HasanTEST<br>Varayılan •              | Varsayılan Yap 💽 Kaldır  Varsayılan Yap 💽 Kaldır  Varsayılan Yap 💽 Kaldır  Varsayılan Yap |
| Varsayılan Konu k<br>Varsayılan Konu ko<br>Varsayılan Tema<br>Varsayılan Tema :<br>Kullanıcı Onay Akı                   | du HASANTEST<br>HasanTEST<br>Varayılan V                           | Varsyllan Yap 🕑 Yaldır  Varsyllan Yap 🕑 Yaldır  Varsyllan Yap Varsyllan Yap  Sit          |
| Varsayılan Konu F<br>Varsayılan Konu Ko<br>Varsayılan Tema<br>Varsayılan Tema :<br>Kullanıcı Onay Akt                   | odu<br>du: HASANTEST<br>HasanTEST<br>Varaaylan V<br>splan          | Varsylan Yap 🖉 Yaldır                                                                     |

**Varsayılan Onay Akışı:** Seçilen onay akışının; Evrak Oluşturma işleminde ONAY AKIŞI alanında otomatik gelmesi için kullanılır.

**Varsayılan Havale Planı:** Seçilen Havale yerlerinin; evrak havale ekranında otomatik gelmesi için kullanılır.

**Varsayılan Dağıtım Planı:** Seçilen Dağıtım yerlerinin; evrak oluşturma işleminde gereği/bilgi alanlarına otomatik olarak gelmesi için kullanılır.

**Varsayılan Konu Kodu**: Seçilen konu kodunun; evrak oluşturma işleminde konu kodu alanında otomatik olarak gelmesi için kullanılır.

| BELGENET | Elektronik Belge Yönetim Sistemi | Sayfa 8 / 9 |
|----------|----------------------------------|-------------|
|----------|----------------------------------|-------------|

Varsayılan Tema: Seçtiğiniz herhangi bir program temasını kullanmanızı sağlar. Seçim yapıldıktan sonra Varsayılan Yap butonuna basılmalıdır ve Programdan çıkış yapıp tekrar giriş yapılmalıdır.

**Kullanıcı Onay Akışları:** Varsayılan Onay Akışı bölümünde tanımlanan Onay Akışlarından silmek istediğiniz onay akışının adını yazıp seçim yapılır ve sii butonuna basılır.

## 1.1.1.3 ŞİFRE DEĞİŞTİRME

Sisteme giriş şifrelerinin Belgenet üzerinden yönetildiği durumlarda; kullanıcının sisteme giriş yaparken kullandığı şifresini güncelleyebilmesi için kullanacağı fonksiyondur.

Kullanıcı önce kullanmakta olduğu şifresini, ardından yeni şifresini iki kere girdikten sonra

🖌 <sup>Güncelle</sup> butonuna basarak şifresini değiştirir.

| Yeni kullanıcı şifreniz en az  | 2 adet harf, en az 3 adet rakam | , toplamda en az 8 adet karakter içermelidir. |
|--------------------------------|---------------------------------|-----------------------------------------------|
| Şifre *                        | Yeni Şifre *                    |                                               |
|                                |                                 |                                               |
| Kullanmakta olduğunuz şifreniz |                                 |                                               |
|                                | Yeni Şifre (Tekrar) *           |                                               |
|                                |                                 | Lange and the second second                   |
|                                |                                 | Güçlü                                         |
|                                | 🧹 Günce                         | elle                                          |